# 当座貸越 WEB 申込サービス ご利用マニュアル

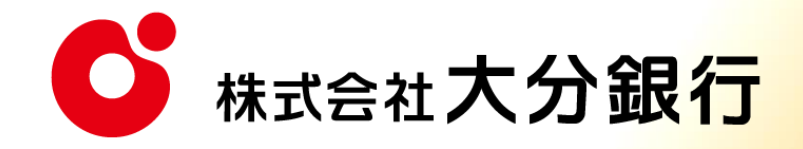

# 当座貸越WEB申込サービス <sup>ご利用マニュアル</sup>

本書では「当座貸越 WEB 申込サービス」のご利用時の操作について記載しています。 画面ごとに入力項目、表示内容、操作方法について説明していますので、各種操作の際にご参照ください。 なお、「大分銀行ビジネスポータル」の操作方法については、「大分銀行ビジネスポータルご利用マニュアル」をご 確認ください。

## 目次

| 目次 |   |             | 1 |
|----|---|-------------|---|
| 1. |   | ご利用にあたって    | 2 |
| 1. | 1 | サービス内容      | 2 |
| 1. | 2 | ご利用対象者      | 2 |
| 1. | 3 | ご利用可能時間     | 2 |
| 1. | 4 | ご利用いただけるユーザ | 2 |
|    |   |             |   |
| 2. |   | ご利用手続き      | 3 |
| 2. | 1 | お申込手続き      | 3 |
|    |   |             |   |

### 1. ご利用にあたって

1.1 サービス内容

「当座貸越WEB申込サービス」(以下、本サービス)は、大分銀行と融資当座貸越契約をご締結いただいているお客さまが、借入極度内での借入のお申込みをWEB上で行えるサービスです。

1.2 ご利用対象者

本サービス利用者は、以下のすべてに該当する方とします。 ①大分銀行と当座貸越のご契約のあるお客さま。 ②「大分銀行ビジネスポータル」をご利用のお客さま

1.3 ご利用可能時間

7:00~24:00

※1月1日~1月3日、5月3日~5月5日はご利用いただけません。
※毎月第1・第3月曜日2:00~6:00はご利用いただけません。
※ハッピーマンデー(成人の日・海の日・敬老の日・スポーツの日)の前日21:00~
当日6:00はご利用いただけません。
上記の他、システムメンテナンス等により、ご利用いただけない場合がございます。

1.4 ご利用いただけるユーザ

| ユーザ     | 利用可否       |
|---------|------------|
| マスターユーザ | ご利用いただけます。 |
| 管理者ユーザ  | ご利用いただけます。 |
| 一般ユーザ   | ご利用できません。  |

※ユーザの詳細につきましては、「大分銀行ビジネスポータルご利用マニュアル」1.3 ユーザ権限 をご確認ください。

# 2.ご利用手続き

#### 2.1 お申込手続き

(1)大分銀行ホームページから大分銀行ビジネスポータルにアクセスし、「ログイン」ボタンをクリックします。

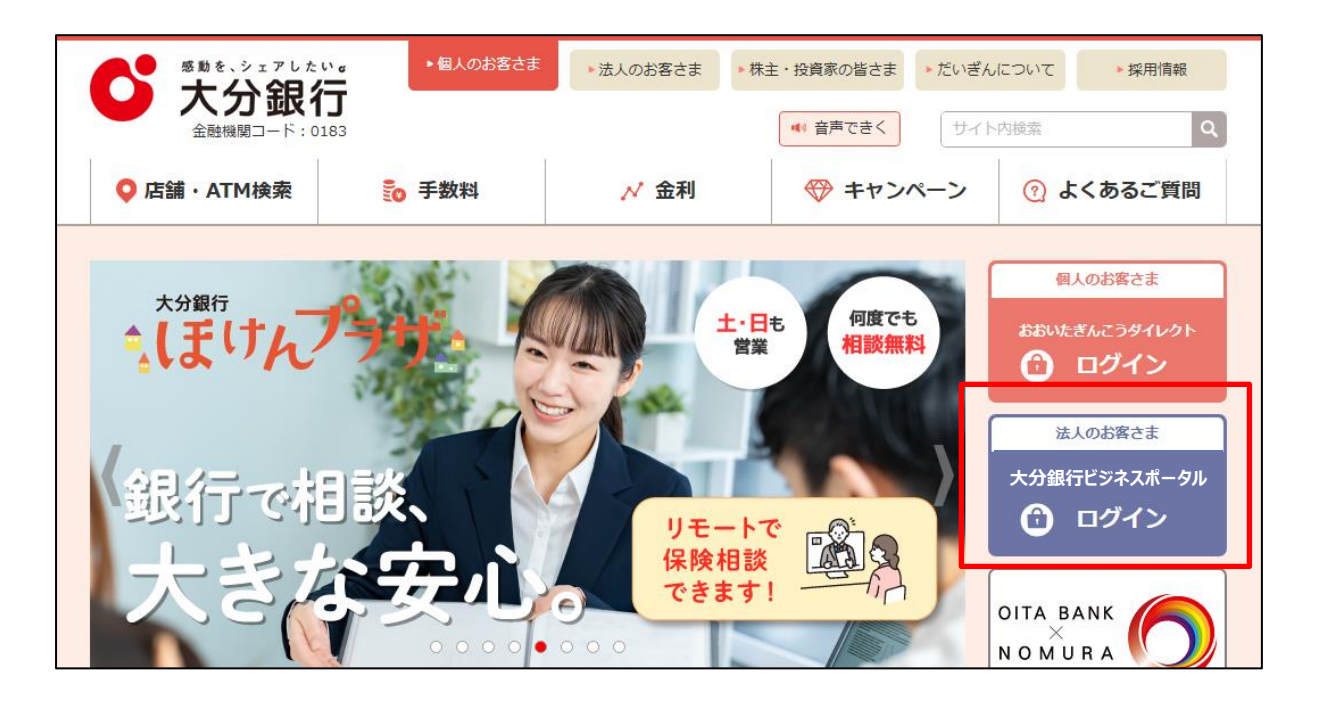

(2)大分銀行ビジネスポータルのログインページより、お客さまのログイン認証方式に応じてログインを行いま

す。

| 大分銀行ビジネスポータル                                                                                                 | BLGI024 ヘルプ (?)                                                                               |
|----------------------------------------------------------------------------------------------------|-----------------------------------------------------------------------------------------------|
| 【免責事項】<br>本機能はお客様の情報をID連携先サービス名に提供するもの<br>電子証明書をお持ちの方は、「ログイン」ボタンを押してく<br>ログインIDとログインバスワードでID連携の認証をする場合<br>い。 | Dです。必ずお客様ご自身の責任において行っていただきますようお願いいたします。<br>ださい。<br>stは、ログインIDとログインバスワードを入力の上、「ID連携」ボタンを押してくださ |
| 電子証明書方式のお客様                                                                                                  | ID・パスワード方式のお客様                                                                                |
| ログイン                                                                                                    | ログインID<br>xxxxxxxx                                                                            |
| 証明書を取得されていない方、もしくは証明書を再取<br>得される方は、「庵子証明書発行」ボタンより証明書<br>の発行を行ってください。                                         | ログインパスワード ・・・・・・・・・・・・・・・・・・・・・・・・・・・・・・・・・・・・                                                |
| 電子証明書発行                                                                                                    | ログイン                                                                                          |

※ログイン方法につきましては、「大分銀行ビジネスポータルご利用マニュアル」の「3. ログイン」(P39~

42)をご確認ください。

#### (3)「WEB 当貸申込」をクリックします。

| C 大分銀行                                            | ビジネスポータル                    |                           | ようこそ、事業主01様 🌏 ヘルプ           |
|---------------------------------------------------|-----------------------------|---------------------------|-----------------------------|
|                                                   | ① 障害発生復旧のおしらせ               |                           | ×                           |
| <ul> <li>☆ 資金管理</li> <li>♀. 経営情報</li> </ul>       | 口座別残高一覧                     | •                         | 口座一覧  入出金明細                 |
| ■☆ 各種サービス・お<br>手続き                                | 連携口座残高合計金額 ⑦                | お知らせ                      | 貴社(あなた)へのおすすめ               |
| 口 クイックアクセス                                        | ¥1,000,000                  | ● 2025-01-31 新サービス追加のお知らせ |                             |
| 🛞 大分銀行ビジクル                                        |                             |                           | *187***                     |
| 🛃 当貸WEB申込                                         |                             |                           | 甲し訳こといません。現住おりりのの情報はございません。 |
| <ul> <li>         ・         ・         ・</li></ul> |                             | もっとみる、                    |                             |
|                                                   | 連携口座の残高 連携口座数:1             |                           | 口座追加設定                      |
| (中学) 股定                                           | 大分銀行<br>本店営業部<br>普通 7508286 |                           |                             |
| □ □ グアウト                                          | ¥1,000,000 >                |                           |                             |

(4)WEB当貸申込メニューの「利用する」をクリックします。

| C 大分銀行              | ビジネスポータル                             | ようこそ、事業主01 様 | ⑦ ヘルプ |
|---------------------|--------------------------------------|--------------|-------|
|                     | 当貸WEB申込                              |              |       |
| ☆ 資金管理              |                                      |              |       |
| ♀ <sup>*</sup> 経営情報 | ШЯ́wевфід                            |              |       |
| ■ 各種サービス・お<br>手続き   | 当行と当座貸越契約があるお客さまはWEBで極度内の利用申込みが可能です。 |              |       |
| 口 クイックアクセス          |                                      |              |       |
| ★分銀行ビジクル            | 2 詳細はこちら                             | 利用する ほ       |       |
| 🛃 当賞WEB申込           |                                      |              |       |
|                     |                                      |              |       |

(5) 当座貸越 WEB 申込サービスへ遷移します。「回答新規作成」ボタンをクリックいただくことで、当座 貸越申込の入力画面へ遷移します。

| С 大分銀行 оптаваж                 | 法人A利用者様 WEB申込を終了 ログアウト |  |  |  |  |
|--------------------------------|------------------------|--|--|--|--|
| 回答一覧                           | G30                    |  |  |  |  |
| 回答新規作成                         |                        |  |  |  |  |
| 当座貸越WEB申込サービス                  |                        |  |  |  |  |
| 絞り込み条件を入力の上、「絞り込み」ボタンを押してください。 |                        |  |  |  |  |
| 最終更新日                          |                        |  |  |  |  |
| ドキュメントステータス 作成中 提出済 再提出要 5     | 受付済                    |  |  |  |  |
| 絞り込み                           | )                      |  |  |  |  |
| 回答検索結果一覧                       |                        |  |  |  |  |
| 提出企業 ドキュメントステータス 最終更新日時 最終更新企業 | 最終更新者 ドキュメントメモ 詳細表示    |  |  |  |  |
| 戻る                             |                        |  |  |  |  |

#### (6) 申込にあたって、「当座貸越 WEB 申込サービス」利用規定をクリックし、内容をご確認ください。

| <b>公大分銀行 ота важ</b> 法人A利用者 様 [V |                          |  |  | ログアウト |
|----------------------------------|--------------------------|--|--|-------|
| 回答内容編集                           |                          |  |  | G31   |
| ドキュメントを編集し、「一時保存.                | または「提出」してください。           |  |  |       |
| 当座貸越WEB申                         | 込サービス                    |  |  |       |
| フォーム情報                           |                          |  |  |       |
| フォームバージョン                        | 5                        |  |  |       |
| 参照ファイル                           | 「当座貸越WEB申込サービス」利用規定.pdf  |  |  |       |
| 回答情報                             |                          |  |  |       |
| ドキュメントメモ                         | 当座貸越WEB申込サービス<br>全角[半角可] |  |  |       |
| ドキュメントステータス                      | 作成中                      |  |  |       |
| 回答者情報                            |                          |  |  |       |
| 企業名                              | 法人A                      |  |  |       |
| 代表口座                             | 001017508778             |  |  |       |

「当座貸越 WEB 申込サービス」利用規定の主な内容

- 1. サービス内容について
- 2. 本規定の適用について
- 3. サービス利用対象者について
- 4.利用申込権限の設定について
- 5. 請求(申込)における制約事項について
- 6. 利用手数料について(本サービス利用は無料)
- 7. 届出事項の変更について
- 8. 解約・一時停止について
- 9. 関連規定の適用・準用について

#### (7)申込内容を入力してください。

|   | 当座貸越借   | 〇 2 × 2025 × 〇       日 月 火 水 木 金 土       2 3 4 5 6 7 8                                                                                                    |  |  |  |
|---|---------|----------------------------------------------------------------------------------------------------|--|--|--|
| 1 | 借入希望日   | 10     11     12     13     14     15       16     17     18     19     20     21     22       2025-02-28     本日     キャンセル     ト。(申込可能期間は借入希望日の2週間前~3営業日前までです。) |  |  |  |
| 2 | 借入金額    | <b>必須</b> 借入金額を入力してください。(単位:円)<br>5,000,000                                                                                                    |  |  |  |
| 3 | 資金使途    | <mark>資金使途</mark><br><mark> 必須</mark> 資金使途を選択してください。<br>● 諸払資金 ● 仕入資金 ● 賞与資金 ● 支手決済資金 ● 立替工事資金 ● 決算・納税資金 ● その他                                                  |  |  |  |
|   | 資金使途「その | D他」を選択した場合、具体的な資金使途を入力してください。                                                                                                    |  |  |  |
| 4 | 返済期日    | 個別返済方式でお借入の場合は、返済期日を選択してください。返済期日は銀行営業日を選択してください。                                                                                                    |  |  |  |

【当座貸越借入請求書】

- ①借入希望日:入力項目を選択すると、カレンダーが表示されますので、銀行営業日を入力してください。
   (申込可能期間は、借入希望日の2週間前~3営業日前までとなります。)
- ②借入金額 :借入金額を円単位で入力してください。
- ③資金使途 :該当する資金使途を選択してください。 ※「その他」を選択した場合は、具体的な資金使途(その他)を入力してください。
- ④返済期日 : 個別返済方式でお借入れの場合は、入力項目を選択すると、カレンダーが表示されますので、返済期日(銀行営業日)を選択してください。

|   | 確認項目   |                                                                                                    |
|---|--------|----------------------------------------------------------------------------------------------------|
| 1 | 利用規定につ | いて<br>必須<br>お申込みにあたって、本ページ上部の利用規定(「当座貸越WEB申込サービス」利用規定.pdf)に同意をお願いいたします。<br>✓ 利用規定に同意しました。                                                                                                    |
| 2 | ご留意事項  | <ul> <li>下記1~4はご留意いただきたい事項になります。</li> <li>✓ 1.利用規定第3条に記載のサービス利用対象者に該当しないお客さまからお申込みがあった場合、お申込みはなかったものとして取扱うこと。</li> <li>✓ 2.申込可能期間は、借入希望日の2週間前の応当日~3営業日前までであり、期間外に申込まれた場合、お申込みはなかったものとして取扱うこと。</li> <li>✓ 3.お申込み内容に不備、変更がある場合は、再度お申込みが必要になること。</li> <li>✓ 4.申込日の翌営業日以降、当行よりご担当者さまに連絡を行い、連絡がとれない等の理由によりお申込み内容が確認できない場合は、お申込みはなかったものとして取扱うこと。</li> </ul> |
| 3 | ご留意事項チ | ェック欄<br><mark>必須</mark><br>✔ 上記1~4の留意事項を確認しました。                                                                                                    |
| 4 | ご担当者名  | 必須 お申込み内容確認のため、ご担当者さまにお取引店よりご連絡いたします。なお、申込日から2営業日以内に連絡がない場合はお 取引店にお問い合わせをお願いいたします。   大銀 太郎                                                                                                    |
| 5 | お取引店   | <mark>833</mark> 融資取引のある支店名を入力してください。<br>本店営業部                                                                                                    |

【確認項目】

①利用規定について:利用規定をご確認いただき、「利用規定に同意しました。」にチェックを入力してください。

- ②ご留意事項 : 本サービスでのお借入申込に当たってのご留意事項を記載しております。各項目ごとにご確 認いただき、それぞれにチェックを入力してください。
- ③ご留意事項チェック欄 :上記1~4のご留意事項を確認後、「上記1~4の留意事項を確認しました。」 にチェックを入力してください。
- ④ご担当者名 :お取引店より借入申込確認の電話連絡を行いますので、電話連絡を受けるご担当者さまを 入力してください。
- ⑤お取引店 :融資取引のある支店名を入力してください。

(8)申込内容の入力が完了しましたら、「提出」ボタンをクリックしてください。

| 当座貸越      | <b>筒入請求書</b>                                                                                          |
|-----------|----------------------------------------------------------------------------------------------------|
| 借入希望日     |                                                                                                    |
|           | 必須 借入希望日は銀行営業日を選択してください。(申込可能期間は借入希望日の2週間前∼3営業日前までです。)<br>2025-02-28                                  |
| HH 7 A 45 |                                                                                                    |
| 佰人金額      | ◎ 借入金額を入力してください。(単位:円)                                                                                |
|           | 5,000,000                                                                                             |
| 資金使途      |                                                                                                    |
|           | <ul> <li></li></ul>                                                                                   |
| 資金使法「孑    |                                                                                                    |
|           |                                                                                                    |
| 返済期日      |                                                                                                    |
|           | 個別返済方式でお借入の場合は、返済期日を選択してください。返済期日は銀行営業日を選択してください。                                                     |
|           |                                                                                                    |
| 確認項目      |                                                                                                    |
| 利用規定につ    | いて<br>図25 お由込みにあたって、本ページト部の利田相定(「当応貸越WER由込サービス」利田相定 odf)に同音をお願いいたします                                  |
|           | ◎ 利用規定に同意しました。                                                                                        |
| ご留意事項     |                                                                                                    |
|           | 下記1~4はご留意いただきたい事項になります。<br>✓ 1. 利用規定第3条に記載のサービス利用対象者に該当しないお客さまからお申込みがあった場合、お申込みはなかったものと               |
|           |                                                                                                    |
|           | ✓ 2.申込可能期間は、借入希望日の2週間前の応当日~3営業日前までであり、期間外に申込まれた場合、お申込みはなかった<br>ものとして取扱うこと。                            |
|           | ✓ 3. お申込み内容に不備、変更がある場合は、再度お申込みが必要になること。 ✓ 4. 申込日の認労業日以降、米気とりご担果者さまに連絡を行い、連絡がとわれい笑の理由にとわざ申込み内容が確認できたい。 |
|           | 場合は、お申込みはなかったものとして取扱うこと。                                                                              |
| ご留意事項ヲ    | -<br>Fェック欄                                                                                            |
|           | <ul> <li>必須</li> <li>✓ 上記1~4の留意事項を確認しました。</li> </ul>                                                  |
| ご担当者名     |                                                                                                    |
|           | 102月の中区が29日頃前のため、と担当者とまにの取引店よりと連絡いたします。なの、中区ロから2番末日以内に連絡がない場合で<br>取引店にお問い合わせをお願いいたします。                |
|           | 大銀 太郎                                                                                                 |
| お取引店      |                                                                                                    |
|           | 123月                                                                                                  |
|           |                                                                                                    |
| コメント      |                                                                                                    |
|           |                                                                                                    |
|           |                                                                                                    |
|           |                                                                                                    |
|           |                                                                                                    |
|           |                                                                                                    |

(9)申込内容が表示されますので、申込内容に間違いないかご確認いただいたうえで、「確定」ボタンを クリックし、申込内容を確定してください。

| 盾人希望日  | 借入希望日は銀行営業日を選択してください。(申込可能期間は借入希望日の2週間前~3営業日前までです。)<br>2025-02-28                                                                                            |
|--------|----------------------------------------------------------------------------------------------------|
| 借入金額   |                                                                                                    |
|        | 借入金額を入力してください。(単位:円)<br>5,000,000                                                                                                    |
| 資金使途   | 資金使途を選択してください。                                                                                                    |
|        | ●諸払資金 ● 仕入資金 ● 員与資金 ● 支手決済資金 ● 立替工事資金 ● 決算・納税資金 ● その他                                                                                                    |
| 資金使途「そ | その他」を選択した場合、具体的な資金使途を入力してください。                                                                                                    |
|        |                                                                                                    |
| 区済期日   | 個別返済方式でお借入の場合は、返済期日を選択してください。返済期日は銀行営業日を選択してください。                                                                                                    |
|        |                                                                                                    |
| 確認項目   |                                                                                                    |
| 利用規定につ | ριιζ                                                                                                    |
|        | お申込みにあたって、本ページ上部の利用規定(「当座貸越WEB申込サービス」利用規定.pdf)に同意をお願いいたします。<br>✔ 利用規定に同意しました。                                                                                |
| ご留意事項  |                                                                                                    |
|        | 下記1~4はご留意いただきたい事項になります。<br>✔ 1.利用規定第3条に記載のサービス利用対象者に該当しないお客さまからお申込みがあった場合、お申込みはなかったものと<br>して取扱うこと。                                                           |
|        | ✓ 2.申込可能期間は、借入希望日の2週間前の応当日~3営業日前までであり、期間外に申込まれた場合、お申込みはなかった<br>ちのとして取扱うこと                                                                                    |
|        | <ul> <li>3. お申込み内容に不備、変更がある場合は、再度お申込みが必要になること。</li> <li>✓ 4. 申込日の翌営業日以降、当行よりご担当者さまに連絡を行い、連絡がとれない等の理由によりお申込み内容が確認できない<br/>場合は、お申込みはなかったものとして取扱うこと。</li> </ul> |
| ご留意事項ヲ | fェック欄                                                                                                    |
|        | ☑ 上記1~4の留意事項を確認しました。                                                                                                    |
| ご担当者名  |                                                                                                    |
|        | お申込み内容確認のため、ご担当者さまにお取引店よりご連絡いたします。なお、申込日から2営業日以内に連絡がない場合はお取引店<br>にお問い合わせをお願いいたします。                                                                           |
|        | 大銀 太郎                                                                                                    |
| お取引店   |                                                                                                    |
|        | 融資取引のある支店名を入力してください。                                                                                                    |
|        | 今は呂兼部                                                                                                    |
|        |                                                                                                    |
| コメント   |                                                                                                    |
|        |                                                                                                    |
|        |                                                                                                    |

#### (10)お申込受付完了です。

①大分銀行ビジネスポータルへ戻る場合は、「WEB 申込を終了」をクリックしてください。 ②ログアウトする場合は、「ログアウト」をクリックしてください。

③その他の WEB 申込サービスをご利用する場合は、「トップページ画面へ」をクリックしてください。

④再度入力した内容を確認する場合は、「回答一覧画面へ」をクリックしてください。

| び大分銀行 опавалк |               | 法人A利用者 椅 WEB申込衣 | を終了 ログアウト |
|---------------|---------------|-----------------|-----------|
| 回答内容結果        |               |                 | G33       |
| 提出が完了しました。    |               |                 |           |
| 回答情報          |               |                 |           |
| ドキュメントメモ      | 当座貸越WEB申込サービス |                 |           |
| ドキュメントステータス   | 提出済           |                 |           |
|               | 3 トップページ画面へ   |                 |           |
|               | ④回答一覧画面へ      |                 |           |
|               |               |                 |           |

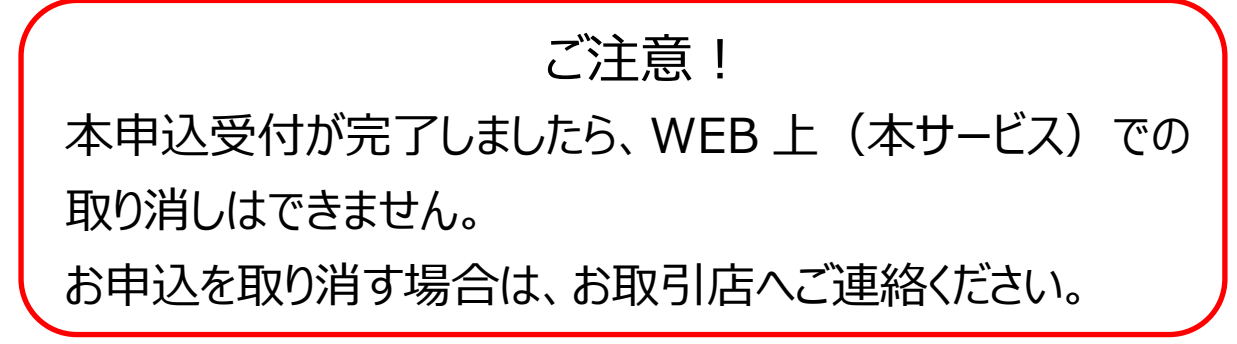

<③「トップページ画面へ」をクリックした場合>

WEB 申込サービスのトップ画面へ遷移します。

| <b>じ</b> 大分銀行 оптавалк | 法人A利用者様 WEB申込を終了 ログアウト                                                                                            |  |  |  |  |
|------------------------|----------------------------------------------------------------------------------------------------|--|--|--|--|
| トップページ                 | G10                                                                                                    |  |  |  |  |
|                        |                                                                                                    |  |  |  |  |
|                        |                                                                                                    |  |  |  |  |
| 当座貸越WEB申込サービス          | 当行と当座貸越契約があるお客さまはWEBで極度内の利用申込が可能です。                                                                               |  |  |  |  |
| 関連口座WEB申込サービス          | 法人ポータル関連口座登録のお申込みが可能です。※大分銀行ビジネスダイレクトを<br>ご利用の方は、本WEB申込み対象外です。別途、店頭で大分銀行ビジネスダイレクト<br>関連口座のお申込みが必要になりますので、ご注意ください。 |  |  |  |  |
|                        |                                                                                                    |  |  |  |  |

<④回答一覧画面へ」をクリックした場合>

当座貸越 WEB 申込サービスの画面へ遷移します。

| び大分      | 銀行 оптавалк                               |                  |        | 法人A利   | J用者様 WEB申込を終      | 37 ログアウト |  |  |  |
|----------|-------------------------------------------|------------------|--------|--------|-------------------|----------|--|--|--|
| 回答一覧     |                                           |                  |        |        |                   | G30      |  |  |  |
| 当座貨      |                                           | ービス              | 回答新規作成 |        |                   |          |  |  |  |
| 回答の検索    | 回答の検索                                     |                  |        |        |                   |          |  |  |  |
| 絞り込み条件   | 絞り込み条件を入力の上、「絞り込み」ボタンを押してください。            |                  |        |        |                   |          |  |  |  |
| 最終更新     | 最終更新日                                     |                  |        |        |                   |          |  |  |  |
| ドキュメ     | ドキュメントステータス     作成中    提出済    再提出要    受付済 |                  |        |        |                   |          |  |  |  |
|          | 叙り込み                                      |                  |        |        |                   |          |  |  |  |
| 回答検索結果一覧 |                                           |                  |        |        |                   |          |  |  |  |
| 提出企業     | ドキュメントステータス                               | 最終更新日時           | 最終更新企業 | 最終更新者  | ドキュメントメモ          | 詳細表示     |  |  |  |
| 法人A      | 提出済                                       | 2025-02-27 19:41 | 法人A    | 法人A利用者 | 当座貸越WEB申込サー<br>ビス | 参照       |  |  |  |
| 法人A      | 提出済                                       | 2025-02-27 19:26 | 法人A    | 法人A利用者 | 当座貸越WEB申込サー<br>ビス | 参照       |  |  |  |
|          |                                           |                  | 戻る     |        |                   |          |  |  |  |

イ. 回答の検索

お申込内容の検索ができます。「最終更新日」や「ドキュメントステータス」を指定し、「絞り込み」ボタンを クリックすることで、対象のお申込が「回答検索結果一覧」に表示されます。

※ドキュメントステータスの内容は以下のとおりです。

「作成中」・・・申込途中の「一時保存」したデータが対象。

「提出済」・・・本サービスでお申し込みの提出が完了したデータが対象。

「再提出要」・・・当行からお客さまにお申し込みの再提出をご依頼したデータが対象。

「受付済」・・・当行でお客さまからのお申し込み受付が完了したデータが対象。

※「絞り込み」を行わない場合は、「回答検索結果一覧」に更新日時の新しい順に、お申込データが表示 されます。

以上

(2025年4月7日制定)